## LAPTOP/DESKTOP ATANGA MARKS UPDATE DAN

https://admission.pucollege.edu.in

1. Login - Browser atang khan page hi a lo lang ang (Fig. 1). Login tih button khu hmeh tur

| 👻 PUC Online Admission                                            |                    |
|-------------------------------------------------------------------|--------------------|
| PACHHUNGA UNIVERSITY COLLEGE<br>ADMISSION FOR UNDER GRADUATE 2025 |                    |
|                                                                   | APPLICATION CLOSED |
|                                                                   | Login →            |
| zdmission, pucollege, edu. in/student/login                       |                    |

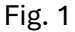

 Signing in – Application dil lai a in register na email leh password khan signin tur (Fig. 2). Password theihnghilh tan forget password tih button ah hmeh a, in register na email chhut luh tur, kan email ah password reset na link a lo awm thawn ang

| PUC            | Admission         |           |  |
|----------------|-------------------|-----------|--|
|                | Sign in           |           |  |
| or sign        | up for an account |           |  |
| Email address* |                   |           |  |
|                |                   |           |  |
| Password       | Forgot            | password? |  |
|                |                   | ۲         |  |
| Remember me    |                   |           |  |
|                | Sign in           |           |  |
|                |                   |           |  |
|                |                   |           |  |

- 3. Mark update na tur page a luh dan Signin chiah khan a hnuaia mi page khu a lo lang anga (Fig. 3), mark update na page a lut turin khawi emawi zawk zawk hi i hmet dawn nia :
  - 1. Application submit toh in list na ah khan "Update HSSLC Marks" tih button hmeh in
  - 2. Menu a "Update Marks" tih hmeh in

| PUC Admission                         |                |                     |                |              |                    |                | ZC                        |
|---------------------------------------|----------------|---------------------|----------------|--------------|--------------------|----------------|---------------------------|
| Submitted Applications Payment Detail | Applications > | list                |                |              |                    |                |                           |
| Update Marks                          | 2              |                     |                |              |                    |                | Q Search                  |
|                                       | Abc id         | Name                | Father name    | Phone number | Application Status | Payment Status |                           |
|                                       | ABC123         | Zorempuia Chuauhang | Hminglianzuala | 8794440139   | Submitted          | Paid           | View / Update HSSLC Marks |
|                                       | Showing 1 res  | ult                 |                | Per page     | 10 ~               |                | <b></b>                   |
|                                       |                |                     |                |              |                    |                |                           |
|                                       |                |                     |                |              |                    |                | 1                         |
|                                       |                |                     |                |              |                    |                |                           |
|                                       |                |                     |                |              |                    |                |                           |
|                                       |                |                     |                |              |                    |                |                           |

Fig. 3

- 4. Mark update dan
  - a. Class 10 leh class 12 "Total mark" leh "Mark o**þ**tained" update Update page a luh khan a chunglam ah khan (Fig. 4)
    - i. HSLC Marks Obtained (Class 10) tih hnuai ah khan **Class 10 mark** hmuh zat chhut tur
    - ii. HSLC Full Marks (Class 10) tih hnuai ah khan **Class 10 a Full mark** zat chhut tur
    - iii. HSSLC Marks Obtained (Class 12) tih hnuai ah khan Class 12 mark hmuh zat chhut tur
    - iv. HSSLC Full Marks (Class 12) tih hnuai ah khan Class 12 a Full mark zat chhut tur

| Submitted Applications Payment Detail | Update Class             | Class 10 and Class 12 Marks<br>s 10 and Class 12 | 2 Marks                 |                                 |                             |
|---------------------------------------|--------------------------|--------------------------------------------------|-------------------------|---------------------------------|-----------------------------|
| Dpdate Marks                          | HSLC Marks Obtained (Cla | ass 10) HSLC                                     | Full Marks (Class 10) 📊 | HSSLC Marks Obtained (Class 12) | HSSLC Full Marks (Class 12) |
|                                       | 450.00                   | 500.                                             | 00                      | 430.00                          | 500.00                      |
|                                       | Class 12 Subjects Mark   |                                                  |                         |                                 |                             |
|                                       | Subject name             | Mark obtained                                    | Full mark               |                                 |                             |
|                                       | Chemistry                |                                                  |                         |                                 |                             |
|                                       |                          |                                                  |                         |                                 |                             |
|                                       | Biology                  | Mark obtained                                    | Full mark               |                                 |                             |
|                                       |                          |                                                  |                         |                                 |                             |
|                                       | Subject name             | Mark obtained                                    | Full mark               |                                 |                             |
|                                       | Physics                  |                                                  |                         |                                 |                             |
|                                       |                          |                                                  |                         |                                 |                             |
|                                       | Subject name             | Mark obtained                                    | Full mark               |                                 |                             |
|                                       |                          |                                                  |                         |                                 |                             |

Fig. 4

b. Class 12 Subjects Mark update (Hei hi science stream bik tan chiah) – He page tho ah hian a hnuai lam ah khan class 12 a subject tina full mark leh mark hmuh zat enter na a lo awm ang (Fig. 5). Kan subject zawn ah khan kan mark hmuh zat leh full mark enter tur a ni ang.

| Subject Name*             | Mark obtained* | Full mark <sup>*</sup> |  |
|---------------------------|----------------|------------------------|--|
| Chemistry X               |                |                        |  |
| Subject Name <sup>*</sup> | Mark obtained* | Full mark*             |  |
| Biology ×                 | · · )          |                        |  |
| Subject Name*             | Mark obtained* | Full mark <sup>*</sup> |  |
| Physics ×                 | · ·            |                        |  |
| Subject Name <sup>*</sup> | Mark obtained* | Full mark <sup>*</sup> |  |
| Fnalish                   |                |                        |  |

c. Class 12 a subject 6 (paruk) nei tan a hnuai figure 6 a kan hmuh ang hian *"Add to class 12 subject Marks"* button click tur

| Subject Name* | Mark obtained*             | Full mark*                    |
|---------------|----------------------------|-------------------------------|
| Biology × ~   |                            |                               |
| Subject Name* | Mark obtained*             | Full mark <sup>2</sup>        |
| Physics × ~   |                            |                               |
| Subject Name* | Mark obtained <sup>®</sup> | Full mark <sup>*</sup>        |
| English × ~   |                            |                               |
| Subject Name* | Mark obtained*             | Full mark <sup>4</sup>        |
| Mizo × ~      |                            |                               |
|               |                            | Add to class 12 Subjects Mark |
| Save          |                            |                               |
| Save          |                            |                               |

Fig. 6

 Line thar a lo in siam anga, subject name tih thlan tur lo awm khan i subject neih i thlang ang, chuan Mark obtained leh full mark i enter leh ang (Fig. 7)

| Subject Name* M             | lark obtained <sup>*</sup> | Full mark <sup>*</sup>   |      |
|-----------------------------|----------------------------|--------------------------|------|
| English × ~                 |                            |                          |      |
| Subject Name <sup>*</sup> M | lark obtained*             | Full mark <sup>*</sup>   |      |
| Mizo × ~                    |                            |                          |      |
| Start typing to search      | _                          | Add to class 12 Subjects | Mark |
| Any Others                  |                            |                          | mank |
| Biology                     |                            |                          |      |

Fig. 7

e. Engkim enter hnu ah "Save" button hmeh tur

| Subject Name* | Mark obtained* | Full mark*                    |
|---------------|----------------|-------------------------------|
| Biology × ~   |                |                               |
| Subject Name* | Mark obtained* | Full mark*                    |
| Physics × ~   |                |                               |
| Subject Name* | Mark obtained* | Full mark*                    |
| English × ~   |                |                               |
| Subject Name* | Mark obtained* | Full mark*                    |
| Mizo × ~      |                |                               |
|               |                | Add to class 12 Subjects Mark |
|               |                |                               |
| Save          |                |                               |

## MOBILE ATANGA MARKS UPDATE DAN

2. Login - Browser atang khan <u>www.admission.pucollege.edu.in/</u> ah lut la a hnuai page hi a lo lang ang. Login tih button khu hmeh tur (Fig. 1). Application dil lai a in register na email leh password khan signin tur (Fig. 2)

| 12:43                                        | III ବ 📧                       | 1:41                      | ::!! 중 ■                              |
|----------------------------------------------|-------------------------------|---------------------------|---------------------------------------|
| admission.pucol                              | lege.edu.in 🖞                 | admission.p               | oucollege.edu.in 🖞                    |
| PUC Online Ac                                | dmission                      |                           |                                       |
| PACHHUNGA UNIVE<br>ADMISSION FOR UNI<br>2025 | RSITY COLLEGE<br>DER GRADUATE |                           |                                       |
|                                              |                               | PUC /<br>Si<br>or sign up | Admission<br>Ign in<br>for an account |
|                                              |                               | Email address*            |                                       |
| APPLICATION                                  | I CLOSED                      | Password                  | Forgot password?                      |
| Login                                        | _→                            |                           | O                                     |
|                                              |                               |                           |                                       |
|                                              |                               | Remember me               |                                       |
|                                              |                               | Remember me               | Sign in                               |
|                                              |                               | Remember me               | Sign in                               |

Fig. - 1

Fig. - 2

3. Mark update na tur page a luh dan – page chung lam veilam (top-left) menu ah khan click la (Fig.3) , "Update Marks" tih button kha click tur (Fig. 4)

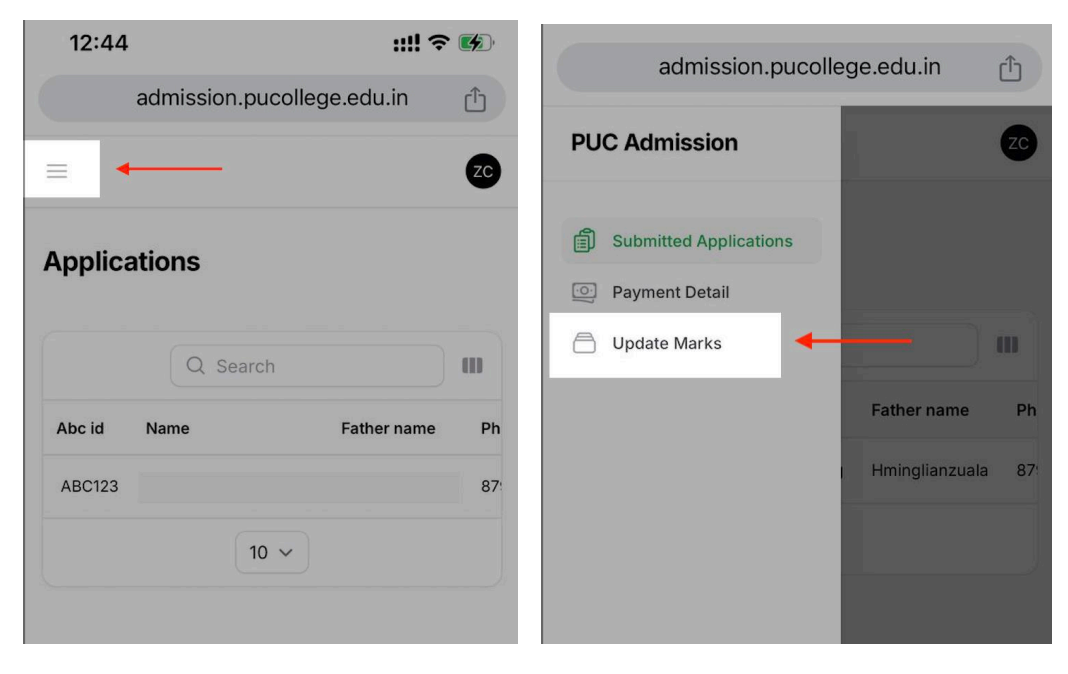

Fig. 3

Fig. 4

- 4. Mark update dan
  - a. Class 10 leh class 12 "Total mark" leh "Mark optained" update Update page a luh khan a chunglam ah khan (Fig. 5)
    - i. HSLC Marks Obtained (Class 10) tih hnuai ah khan **Class 10 mark** hmuh zat chhut tur
    - ii. HSLC Full Marks (Class 10) tih hnuai ah khan **Class 10 a Full mark** zat chhut tur
    - iii. HSSLC Marks Obtained (Class 12) tih hnuai ah khan Class 12 mark hmuh zat chhut tur
    - iv. HSSLC Full Marks (Class 12) tih hnuai ah khan Class 12 a Full mark zat chhut tur

|             | admission.pucollege.edu.in | Û    |
|-------------|----------------------------|------|
|             |                            | ZC   |
| Update      | e Class 10 and Class 12 Ma | arks |
| HSLC Mark   | s Obtained (Class 10)      |      |
| 450.00      |                            |      |
| HSLC Full N | Marks (Class 10)           |      |
| 500.00      |                            |      |
| HSSLC Ma    | rks Obtained (Class 12) 🚻  |      |
| 430.00      |                            |      |
| HSSLC Full  | Marks (Class 12)           |      |
| 500.00      |                            |      |

Fig. 5

b. Class 12 Subjects Mark update (Hei hi science stream bik tan chiah update tur) – He page tho ah hian a hnuai lam ah khan class 12 a subject tina full mark leh mark hmuh zat enter na a lo awm ang (Fig. 6). Kan subject zawn ah khan kan mark hmuh zat leh full mark enter tur a ni ang.

| zc |
|----|
|    |
|    |
|    |
|    |
|    |
|    |
|    |
|    |
|    |
|    |
|    |
|    |
|    |
|    |
|    |

Fig. 6

c. Class 12 a subject 6 (paruk) nei tan a hnuai figure 7 a kan hmuh ang hian *"Add class 12 subject mark"* button click tur

| Mizo    | 1                          | × ~  |
|---------|----------------------------|------|
| Mark o  | btained*                   |      |
| Full ma | rk*                        |      |
|         | Add to class 12 Subjects N | Mark |
|         |                            | _    |

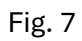

 Line thar a lo in siam anga, subject name tih thlan tur lo awm khan i subject neih i thlang ang, chuan Mark obtained leh full mark i enter leh ang (Fig. 8)

| Subject Name*          | Mark obtained* | Full mark*             |                               |
|------------------------|----------------|------------------------|-------------------------------|
| English × v            |                |                        |                               |
| Subject Name*          | Mark obtained* | Full mark <sup>*</sup> |                               |
| Mizo × ~               | )              |                        |                               |
| Start typing to search |                |                        | Add to class 12 Subjects Mark |
| Any Others             |                |                        |                               |
| Biology                |                |                        |                               |
| Chomistry              |                |                        |                               |

Fig. 8

| ۵  | Engkim     | enter | hnu ah    | "Save" | hutton | hmeh     | tur |
|----|------------|-------|-----------|--------|--------|----------|-----|
| с. | Eligkiilli | enter | illiu all | Jave   | Dutton | IIIIIEII | ιui |

| Mizo      |                     |                 |         | × ~ |
|-----------|---------------------|-----------------|---------|-----|
| Mark obt  | tained <sup>*</sup> |                 |         |     |
| Full mark | *                   |                 |         |     |
|           |                     |                 |         |     |
| L         | Add to d            | class 12 Subjec | ts Mark |     |
|           |                     |                 |         |     |
| Savo      |                     |                 |         |     |
| Save      |                     |                 |         |     |